CARRYOVER FUNDS SUPPORT CARRYOVER FUNDS SUPPORT

# Carryover Funds Support

Presented by the NDE Federal Program Team

#### Where did the money come from?

- NDE Financial Team finished reviewing your 2021-2022 reimbursement requests
- Amount was paid to each district as requested
- These are the funds that weren't spent by the district in the 2021-2022 school year
- They are now carryover (CO) funds that must be budgeted in the 2022-2023 applications so your district or Nonpublic can access the funds

#### What's next?

- Contacts at your district have been getting email reminders to budget these funds
- That's why we are here today!

Thanks for joining us.

#### Email Reminder

Your E-mail stated what ESSA Program you have Carryover in:

- 1) Title I-6200
- 2) Title II-A-6310
- 3) Title III-EL-6925
- 4) Title III-Immigrant Ed-6926
- 5) Title IV-A-SSAE-6969

## First Steps for ALL

- 1) Log into GMS
- 2) Go to the 2023 Dropdown Year
- 3) Look at the ESSA Consolidated Application
- 4) Is there an Amendment created that hasn't been submitted?
  - 1) If yes...click on the open tab and wait.
  - If no...click amend, wait patiently, usually takes about 20-30 seconds, then you will be in the amendment.
- 5) Go to the allocations tab.
  - 1) On this tab check the Carryover (+) row to see where the CO is that needs to be budgeted.
- 6) Reminder...if you have a Nonpublic (NP) you must know what amount of CO belongs to the NP. This is a VERY important step!

# NEXT STEPS...

In the Chat type:

- Your Name
- District
- What Programs have CO
- If you have more than one, that is fine. Type all of them in the chat.
- Now we will go into Breakout Rooms
- I-Ken, II-Jim, III-Anne, IV-Dot, Multi-Kirk & Beth (2 rooms)

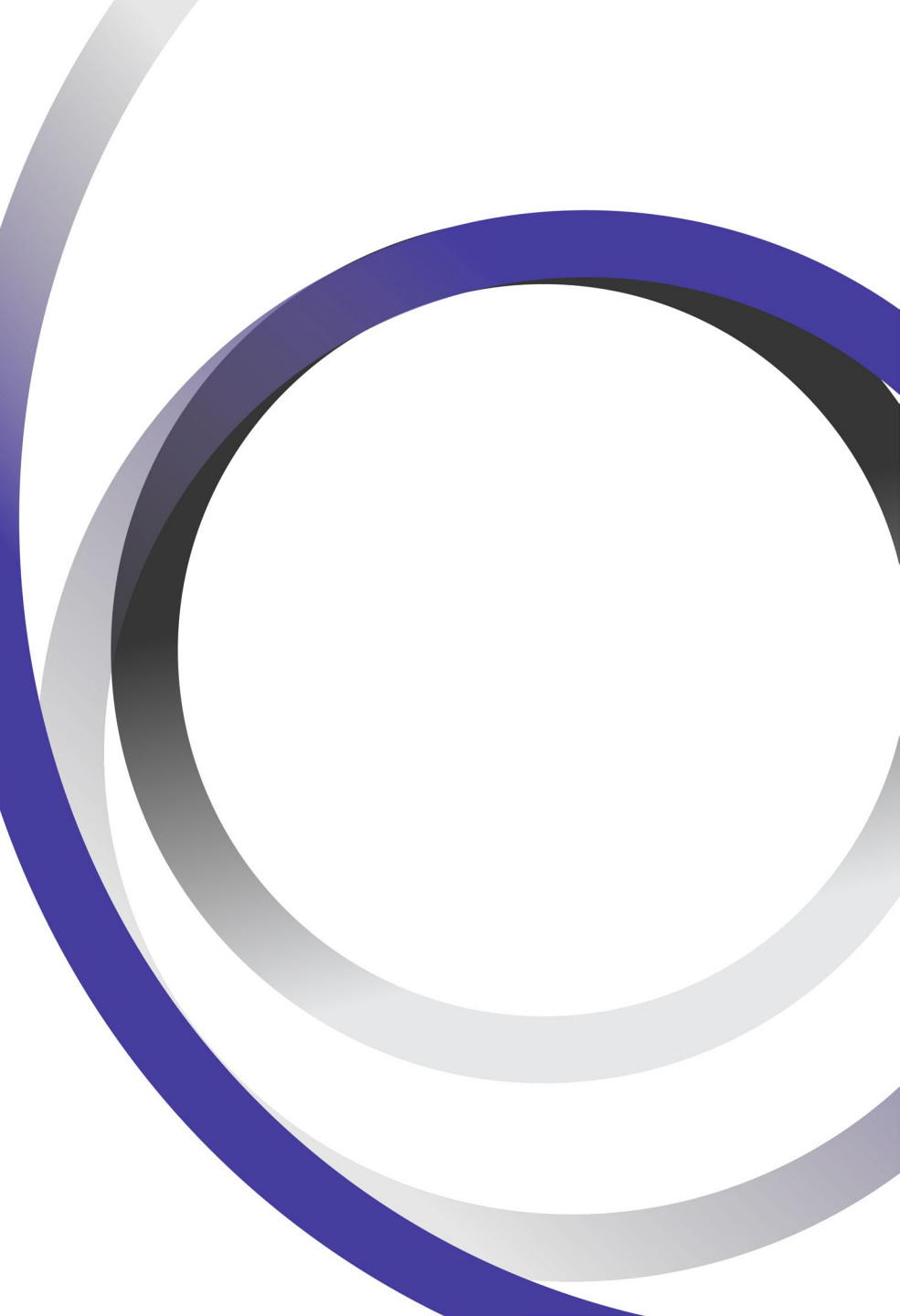

## In Breakout Room

Steps for Creating an Amendment

- 1) Unlock the application
- Check any programs that you have to budget CO in 2)
- 3) Type this comment in the box for the program: "Budgeting CO funds"
- 4) Work through each of the Programs to either transfer the funds (if you did in the past) or work through all the steps to budget the funds
- 5) If you have a NP type a comment on the ESSA Dropdown Goals & Needs Tab Question #3 about the amount that belongs to the NP. 1) NP's have until 9-30-2023 to obligate all their
  - funds (CO & 2022-2023)
- **Run the Consistency Check** 6)
- Submit the Application 7)

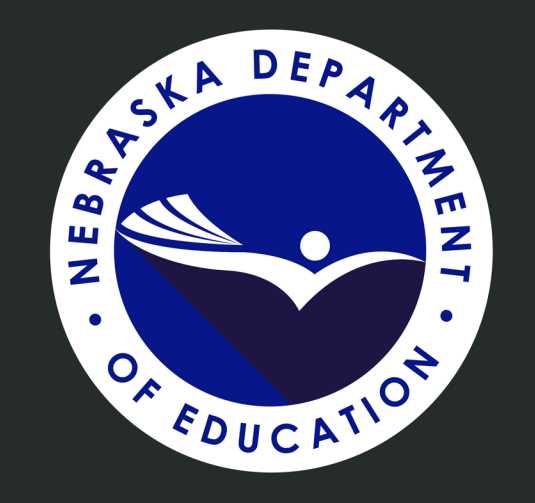

End of Presentation

Thank You